## Interpreting RNAseq Mapping results (Part 2: Loading data generated by the pathogen portal's RNAseq pipeline in the Genome Browser) Exercise 11

For this exercise we will be using: http://pathogenportal.org http://plasmodb.org

1. Explore the results of the RNA-sequence pipeline. What files were generated? To view contents of any of the results, click on the eye icon ( 👝 ) next to the file name.

!!! important note - do not click on the icon next to the file called "Tophat2 on data 1 and data 3: accepted\_hits" - this file is huge and will not display

but rather will download the contents to your computer.

- a. TopHat in RNArocket generates five files: Align\_summary: this includes a summary of how the alignment went (ie. the number of reads that were aligned).
- b. Insertions: reported insertions.
- c. Deletions: reported deletions.
- d. Splice junctions: reported junctions. Each junction consists of two connected BED blocks, where each block is as long as the maximal overhang of any read spanning the junction. The score is the number of alignments spanning the junction.
- e. Accepted hits: BAM file (binary alignment map). Note that many alignment programs will generate a file called a SAM file (sequence alignment map) which is a table including text of the alignment and mapping. However, for viewing results in a sequence browser like GBrowse, the file needs to be converted into the binary formatted (BAM) you do not have to worry about this for this exercise.

Cufflinks generates three files:

gene expression, transcript expression and assembled transcripts. The gene

| 14: Tophat2 on data 2 and<br>data 1: accepted hits (Genome<br>Coverage BedGraph)     |
|--------------------------------------------------------------------------------------|
| 13: Tophat2 on data 2 and (1) (2) (2) (2) (3) (4) (4) (4) (4) (4) (4) (4) (4) (4) (4 |
| 12: Tophat2 on data 2 and (1) (2) (2) (2) (2) (2) (2) (2) (2) (2) (2                 |
| 10: Cufflinks on data 7: ● Ø X assembled transcripts                                 |
| 9: Cufflinks on data 7:  (1) (2) (2) (2) (2) (2) (2) (2) (2) (2) (2                  |
| 8: Cufflinks on data 7: gene @ 0 🕸<br>expression                                     |
| 7: Tophat2 on data 2 and<br>data 1: accepted hits                                    |
| 6: Tophat2 on data 2 and<br>data 1: splice junctions                                 |
| 5: Tophat2 on data 2 and<br>data 1: deletions                                        |
| 4: Tophat2 on data 2 and<br>data 1: insertions ④ ∅ 🖇                                 |
| 3: Tophat2 on data 2 and<br>data 1: align_summary                                    |
| 2: EBI SRA: SRX129648 File:                                                          |

R445/SRR445171/SRR445171 2.fast

expression and transcript expression files for our purposes should be identical since EuPathDB genomes do not have separate genes and transcripts. These files include the FPKM values (Fragments Per Kilobase of transcript per Million mapped reads) for each gene in the genome analyzed - in this case *Giardia* assemblages.

Additional files include files of the format BigWig and BedGraph. You can read more about these file formats here:

http://genome.ucsc.edu/goldenPath/help/bigWig.html

In a nutshell, these are file formats created from large binary files like BAM files and makes it possible to load these data in a genome browser.

**Note:** to share your data with the rest of the workshop, select "Share or Publish" from the drop down menu on project you want to share. On the next page click on "Make History Accessible and Publish".

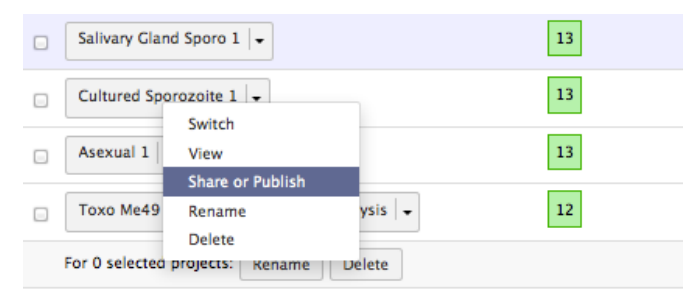

Project Results can be accessed via the "Project" panel to the right.

To import a history, select Published Projects from the Shared data menu item. Select the project you want to import then click on import history in the upper right hand side of the screen.

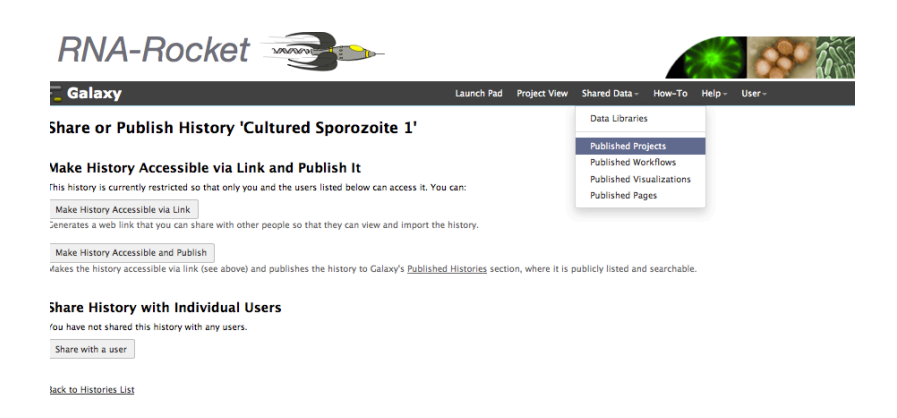

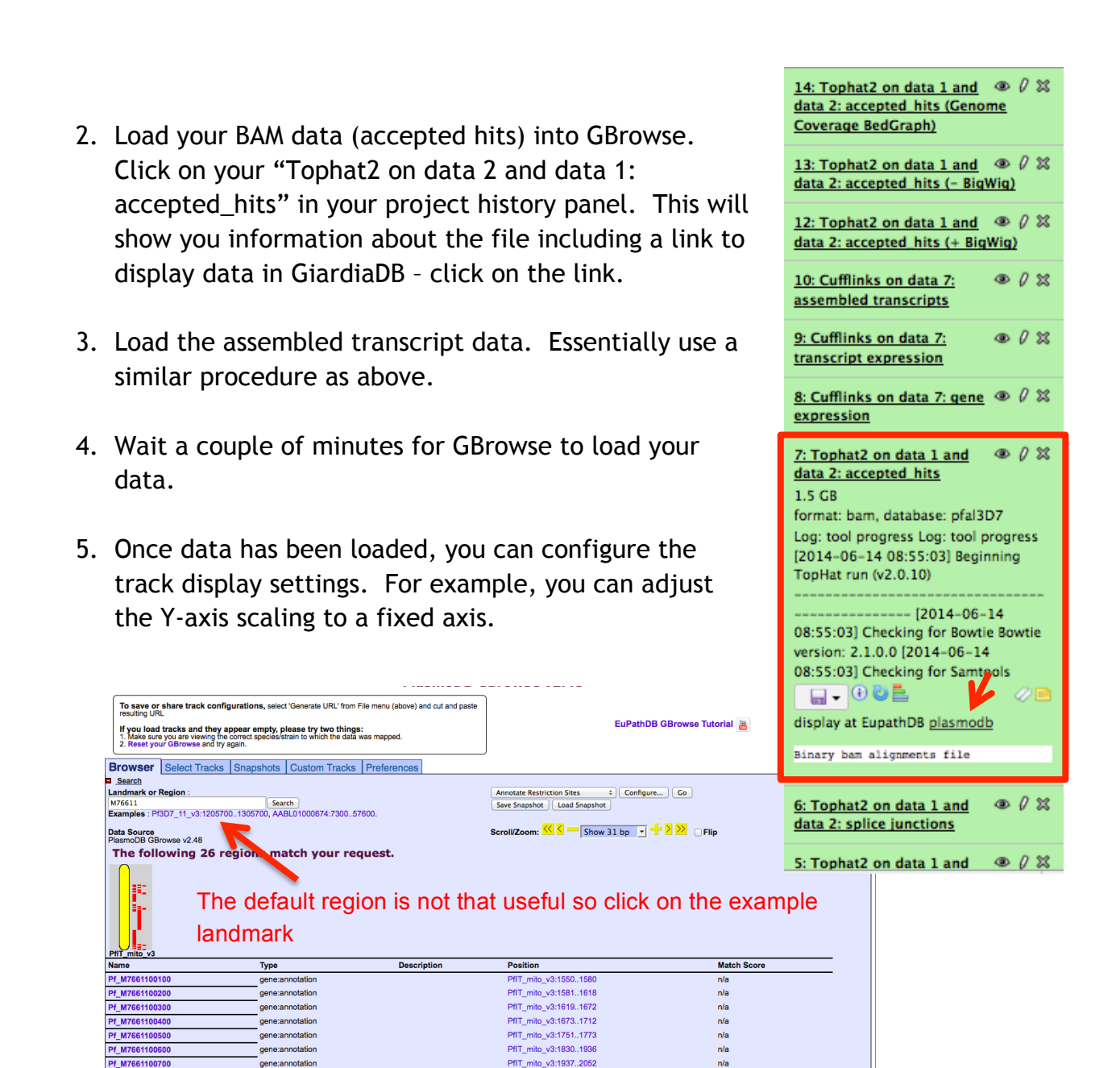

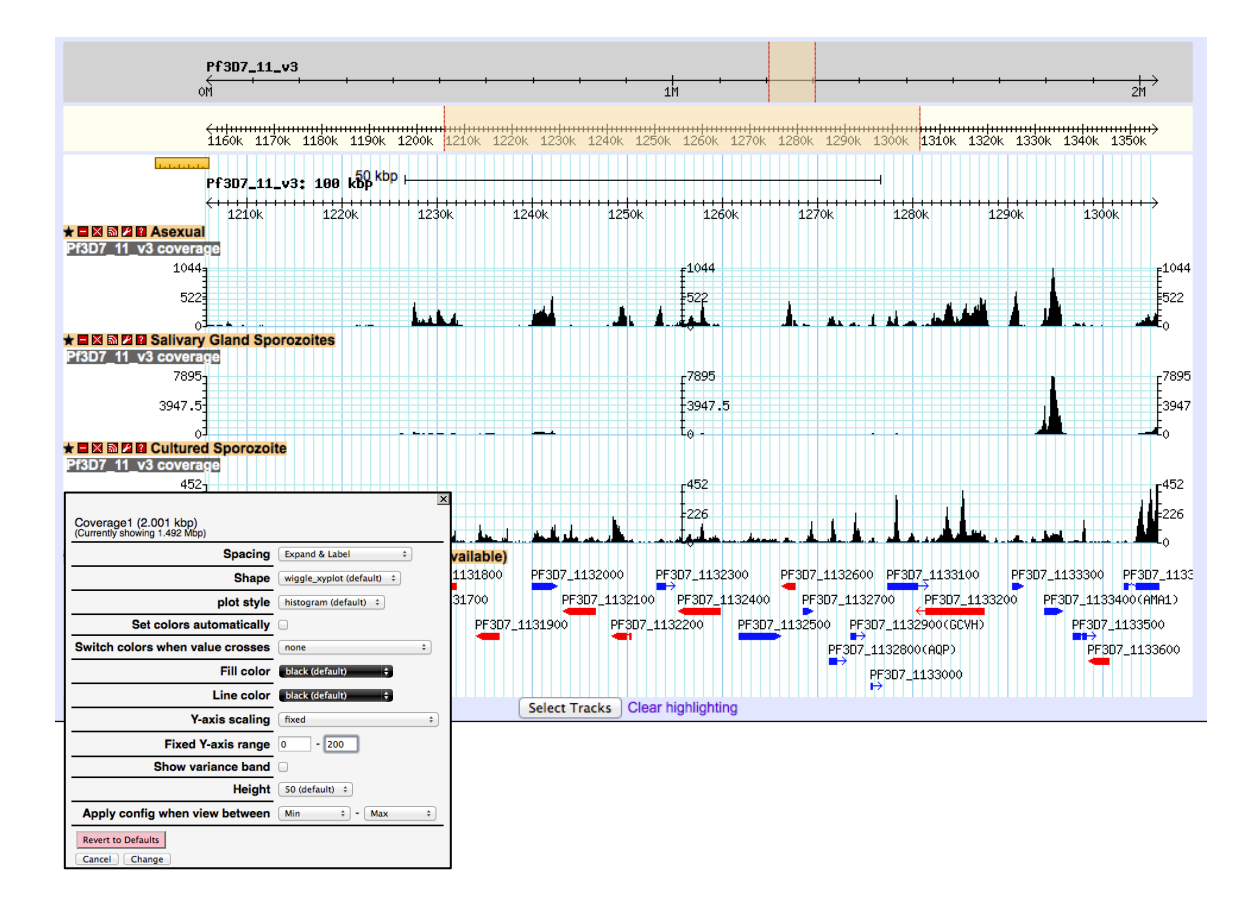